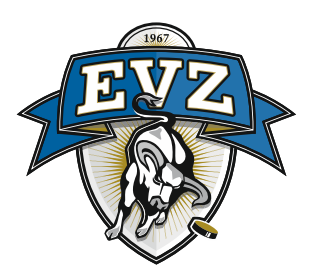

## Anleitung zur Registrierung auf der EVZ Plattform

Zur Registrierung auf der EVZ-Plattform klicken Sie auf nachfolgenden Link oder geben diese Adresse in die Adresszeile Ihres Internetbrowsers ein:

https://www.evz.ch/anmeldung/registrierung

- 1. Geben Sie Ihre gewünschte E-Mail-Adresse ein, die Sie verwenden möchten.
- 2. Klicken Sie auf den Button «Überprüfungscode senden»

| Abbrechen                                                                          |  |  |  |  |  |
|------------------------------------------------------------------------------------|--|--|--|--|--|
| Es ist eine Verifizierung erforderlich. Klicken Sie auf die Schaltfläche "Senden". |  |  |  |  |  |
| 1 Email Address                                                                    |  |  |  |  |  |
| 2 Überprüfungscode senden                                                          |  |  |  |  |  |
| New Password                                                                       |  |  |  |  |  |
| Confirm New Password                                                               |  |  |  |  |  |
| Given Name                                                                         |  |  |  |  |  |
| Surname                                                                            |  |  |  |  |  |
| Create                                                                             |  |  |  |  |  |

Sie erhalten an die eingegebene E-Mail-Adresse einen Überprüfungscode zugestellt

- 3. Geben Sie den erhaltenen Code ins Feld «Prüfcode» ein
- 4. Klicken Sie auf den Button «Code überprüfen»

| Abb | rechen                                                                                                    |
|-----|----------------------------------------------------------------------------------------------------|
|     | Es ist eine Verifizierung erforderlich. Klicken Sie auf die<br>Schaltfläche "Senden".<br>Der Prüfcode wurde an Ihr Postfach gesendet. Kopieren Sie<br>den Code in das nachstehende Eingabefeld. |
|     | «Ihre E-Mail-Adresse»                                                                                                    |
| 3   | Prüfcode                                                                                                    |
|     | Code überprüfen Neuen Code senden                                                                                                    |
|     | New Password                                                                                                    |
|     | Confirm New Password                                                                                                    |
|     | Given Name                                                                                                    |
|     | Surname                                                                                                    |

- 5. Setzen Sie ein gewünschtes Passwort, das den folgenden Kriterien entspricht: 8-16 Zeichen, die 3 von 4 der folgenden Punkte enthalten: Kleinbuchstaben, Großbuchstaben, Ziffern (0-9) und eines oder mehrere Sonderzeichen (@ # \$ % ^ & \* - \_ + = [ ] { } | \:',?/`~"( );)
- 6. Bestätigen Sie das gesetzte Passwort
- 7. Geben Sie Ihren Vornamen ein
- 8. Geben Sie Ihren Familiennamen ein
- 9. Überprüfen Sie die Ihre Angaben. Wenn die Angaben korrekt sind, klicken Sie auf den Button «Create»

| <b>&lt;</b><br>Abbre | echen EVZ                                                                             |
|----------------------|---------------------------------------------------------------------------------------|
| E                    | Es ist eine Verifizierung erforderlich. Klicken Sie auf die<br>Schaltfläche "Senden". |
| I                    | Die E-Mail-Adresse wurde verifiziert. Sie können den Vorgang<br>jetzt fortsetzen.     |
|                      | «Ihre E-Mail-Adresse»                                                                 |
|                      | E-Mail-Adresse ändern                                                                 |
| 5                    | New Password                                                                          |
| 6                    | Confirm New Password                                                                  |
| 0                    | Given Name                                                                            |
| 8                    | Surname                                                                               |
|                      | 9 Create                                                                              |

10. Vervollständigen Sie Ihr Profil mit den nötigen Angaben

| EVZ Profil              |                       | EVZ.ch   Meine Tickets | 1 |
|-------------------------|-----------------------|------------------------|---|
| Startseite > EVZ Profil |                       |                        |   |
| EVZ Profil              |                       |                        |   |
| Ihre Informationen      |                       |                        |   |
| Vorname *               | E-Mail *              |                        |   |
|                         | «Ihre E-Mail-Adresse» |                        |   |
| Nachname *              | Geschlecht            |                        |   |
|                         | Männlich 👻            |                        |   |
| Firmenname              | Geburtstag *          |                        |   |
|                         | =                     |                        |   |
|                         |                       |                        |   |